## **Trading Relationship Request (TRR)**

## **Step-by-step guide on how to accept the TRR (Trading Relationship Request):**

## What is the TRR?

The TRR is an electronic agreement that connects Stryker and its suppliers on the SAP Business Network. It comes in the form of an email from SAP at "ordersend-prod@ansmtp.ariba.com" and must be accepted electronically.

Once you receive the email, click on the link to proceed. This will take you to the Ariba Network sign-in page.

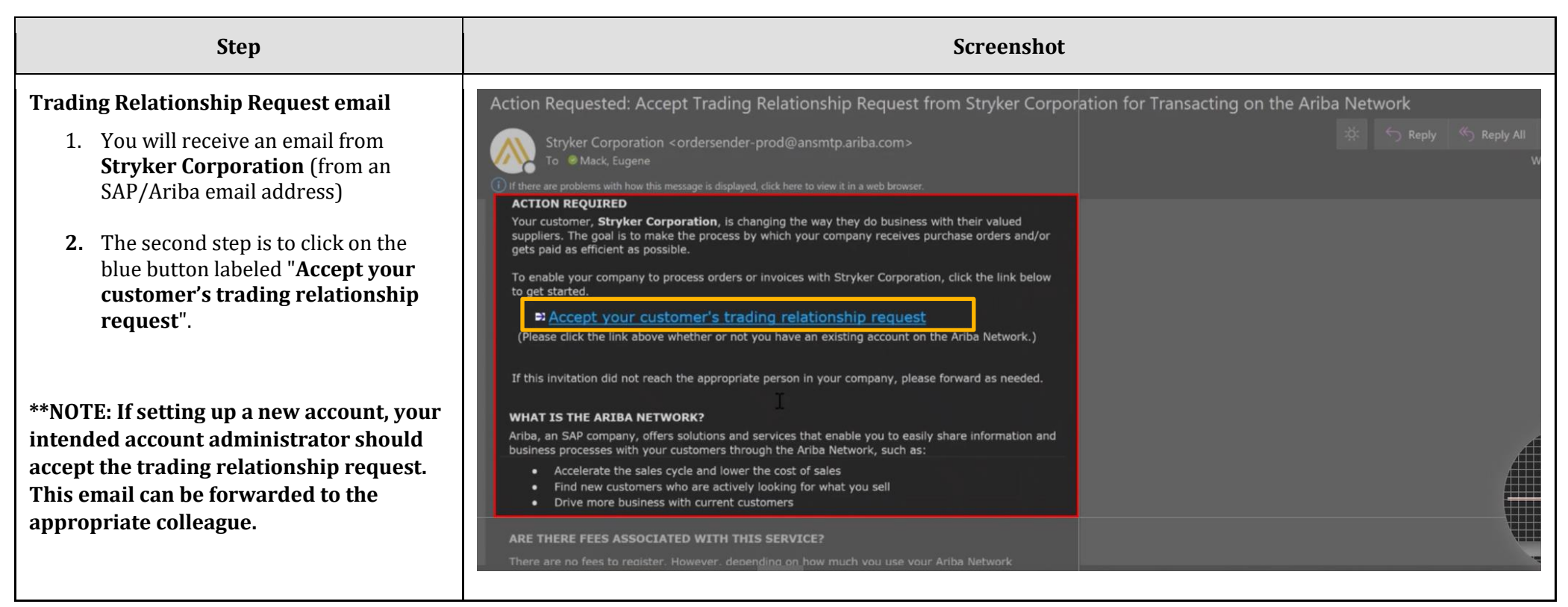

| Step                                                                                                    | Screenshot                                                                                                    |                                                                                                    |
|----------------------------------------------------------------------------------------------------|----------------------------------------------------------------------------------------------------|----------------------------------------------------------------------------------------------------|
| Connect with Stryker                                                                                                    | stryker                                                                                                    |                                                                                                    |
| In this screen, you will see these two<br>buttons, with a reference for each one to<br>know which one you must select.                                                                                                    | Connect with Stryker Corporation to collaborate<br>on SAP Business Network.                                                                                                    |                                                                                                    |
| <b>Note:</b> Please never click on " <b>Review</b><br><b>Accounts</b> " if you are creating a <b>new</b><br><b>account</b> . At the end, the option will appear,<br>and you must select " <b>Continue with</b><br><b>account creation.</b> "                                                      | Create new account<br>Or Or                                                                                                    | on this option to create a<br>letely new account.                                                               |
| If you want to use your existing ANID, you<br>can click on <b>"Use Existing Account"</b> . When<br>using existing account, login with your valid<br>credentials linked to your company ANID.<br>However, if you prefer to create a new ANID,<br>you should click on <b>"Create New Account"</b> . | Use existing account<br>Use existing account<br>Use existing account | nis option if you already<br>riba with other clients;<br>og in with your current<br>entials and you're all set. |
|                                                                                                    | Sign in to connect with Stryker Corporation                                                                                                    |                                                                                                    |
|                                                                                                    | Username Required field Forgot username? Password                                                                                                    |                                                                                                    |
|                                                                                                    | Forgot password?                                                                                                    |                                                                                                    |
|                                                                                                    |                                                                                                    |                                                                                                    |

| Step                                                                                | Screenshot                                                                                                    |                |
|-------------------------------------------------------------------------------------|----------------------------------------------------------------------------------------------------|----------------|
| Form Completion In this space, only fill in the fields marked with an asterisk (*). | Stryker<br>Create an account to connect and collaborate<br>with Stryker Corporation on SAP Business<br>Network<br>Company information<br>DUNS number<br>DUNS number<br>Company (legal name *<br>Enter company legal name<br>Required field<br>Country/Region *<br>Mexico [ MEX ]<br>Address line 1 *<br>PRV DE LAS LOMAS 45 B | Municipality * |

| Step                                                                                                    | Screenshot                                                                                                    |  |  |
|----------------------------------------------------------------------------------------------------|----------------------------------------------------------------------------------------------------|--|--|
| User creation<br>Within the same form, there's a section<br>where you'll enter the administrator's<br>details (This is the person responsible for<br>managing our purchase orders).                                                                                                    | Administrator account information ③                                                                                                    |  |  |
| <b>First Name and Last Name</b> : Your first and last name should be provided.                                                                                                    | Use my email as my username Password * Repeat password *                                                                                                    |  |  |
| <b>Username:</b> Must be in an email address you want<br>to use for the account.<br><b>Username:</b> Must be in an email format<br>(johndoe@stryer.com), however it doesn't<br>need to be a valid email address. If you're<br>creating a new account, you must use a<br>username that hasn't been used before. | Business role * Choose your primary business role I have read and agree with the Terms of Use. I hereby agree that SAP Business Network will make parts of my (company) information accessible to other users and the public based on my role within the SAP Business |  |  |
| <b>Password:</b> It must contain a minimum of 8 characters, with one uppercase letter and one special character included. Example: Ariba1720@ / Ariba1521-                                                                                                    | Please see the Privacy Statement to learn how we process personal data.                                                                                                    |  |  |
| <b>Business role:</b> Use one in the list of your preference.                                                                                                    | l'in not a robot<br>reCAPTCHA<br>Privacy - Terra                                                                                                    |  |  |
| <b>Terms of use:</b> You must check both boxes indicating that you agree to the terms and conditions of use.                                                                                                    | Create account                                                                                                    |  |  |
| <b>I'm not a robot:</b> You need to check the box in this section, and the page will provide you with instructions on how to complete the task.                                                                                                    |                                                                                                    |  |  |
| Finally, you need to click on <b>"Create</b><br>account."                                                                                                    |                                                                                                    |  |  |

## Guide on how to confirm acceptance if Stryker does not appear in your portal:

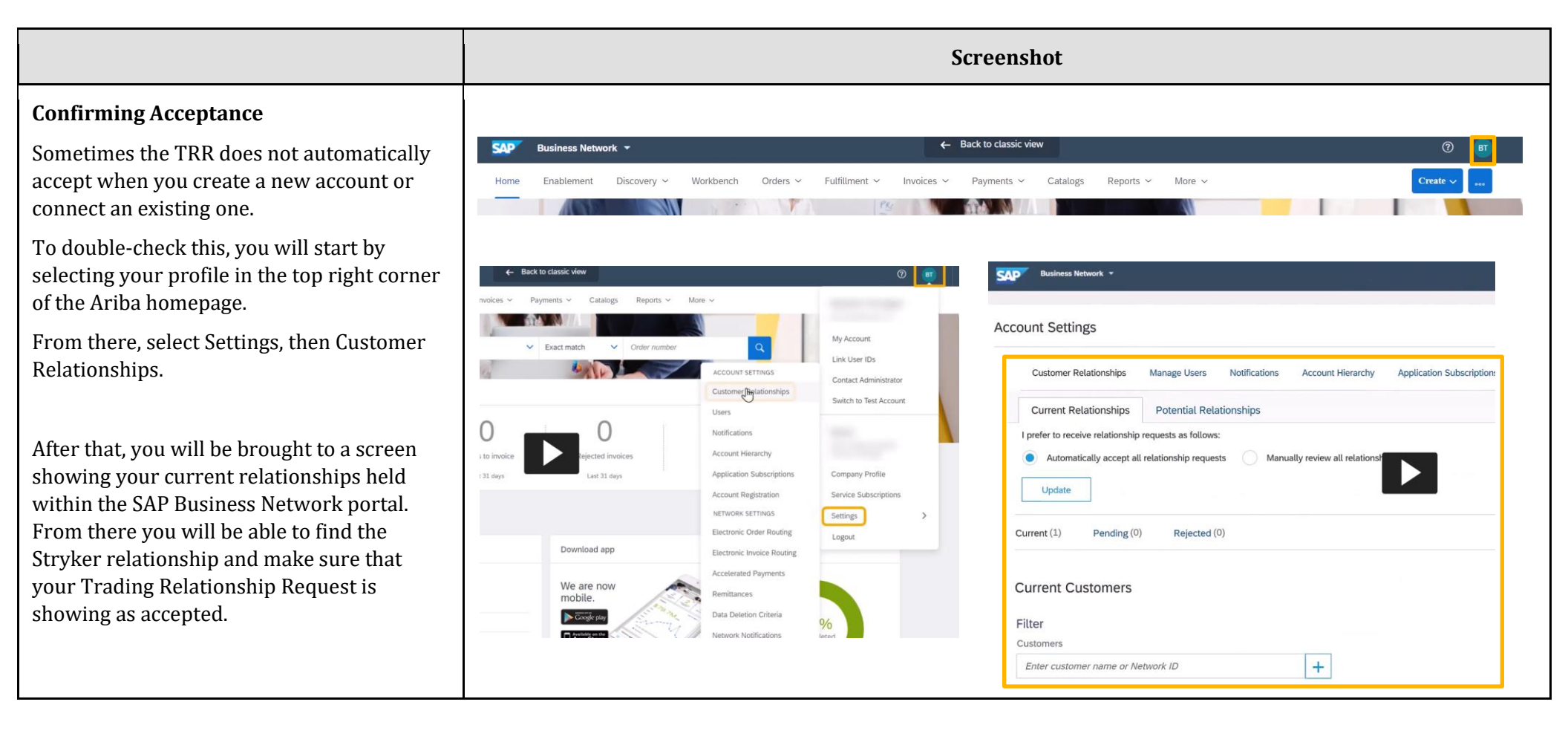